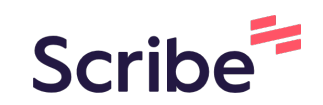

## Logging an Absence through the Customer Portal

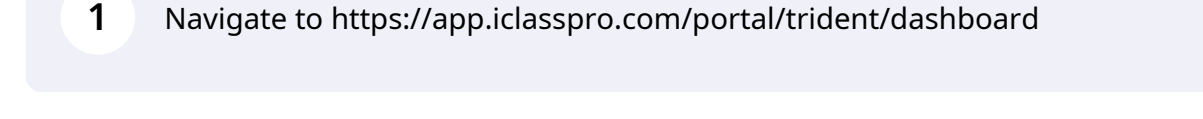

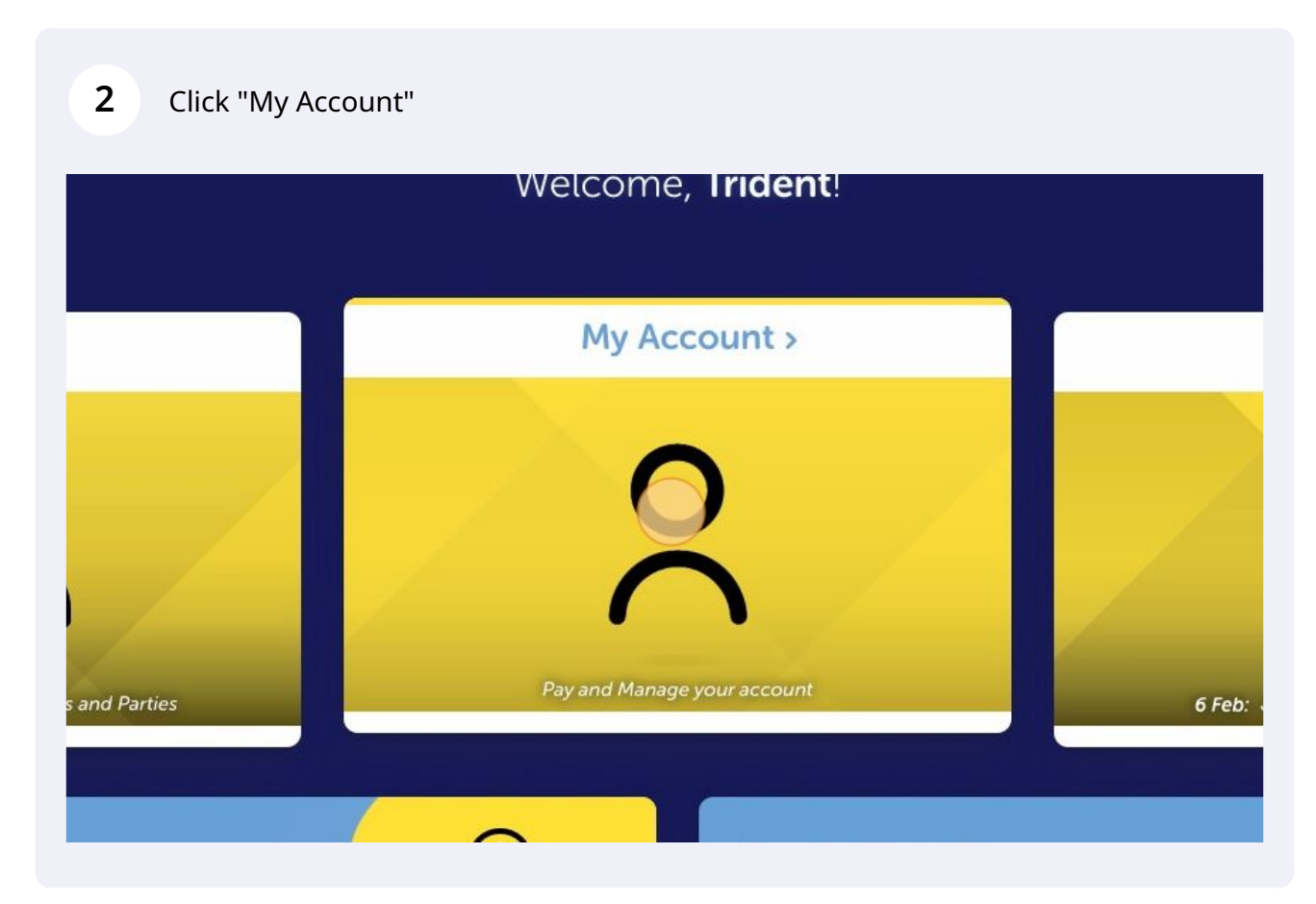

| <b>3</b> Click "Future Absences" button on your g | ymnast's profile                                 |                                                                                   |
|---------------------------------------------------|--------------------------------------------------|-----------------------------------------------------------------------------------|
|                                                   | Trident<br>R<br>Enrollments<br>Makeups<br>Edit S | t Junior<br>$\bigcirc$<br>Attendance<br>$\bigotimes$<br>Future Absences<br>tudent |
| 4 Click "By Date"                                 |                                                  |                                                                                   |
| How do yo<br>By face                              | uture Absenc                                     | eate a future abse                                                                |
|                                                   |                                                  |                                                                                   |

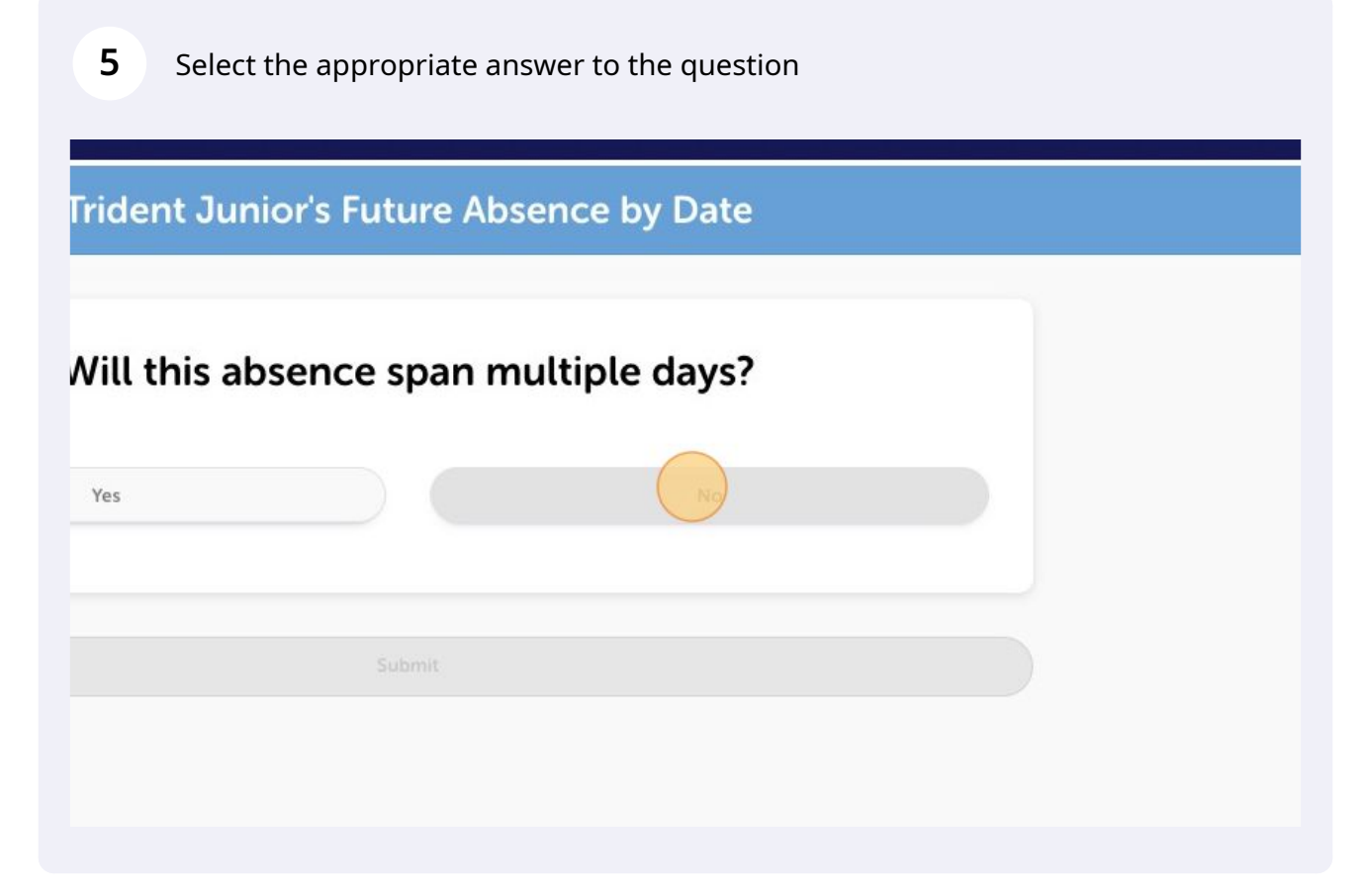

| 6 Click | the calendar icon                                                                        |
|---------|------------------------------------------------------------------------------------------|
|         | When will this take place?                                                               |
|         | (i) Expected absences must be submitted at least 1 hour in advance to be marked excused. |
|         |                                                                                          |
|         | All Day                                                                                  |
|         | Submit                                                                                   |
|         |                                                                                          |

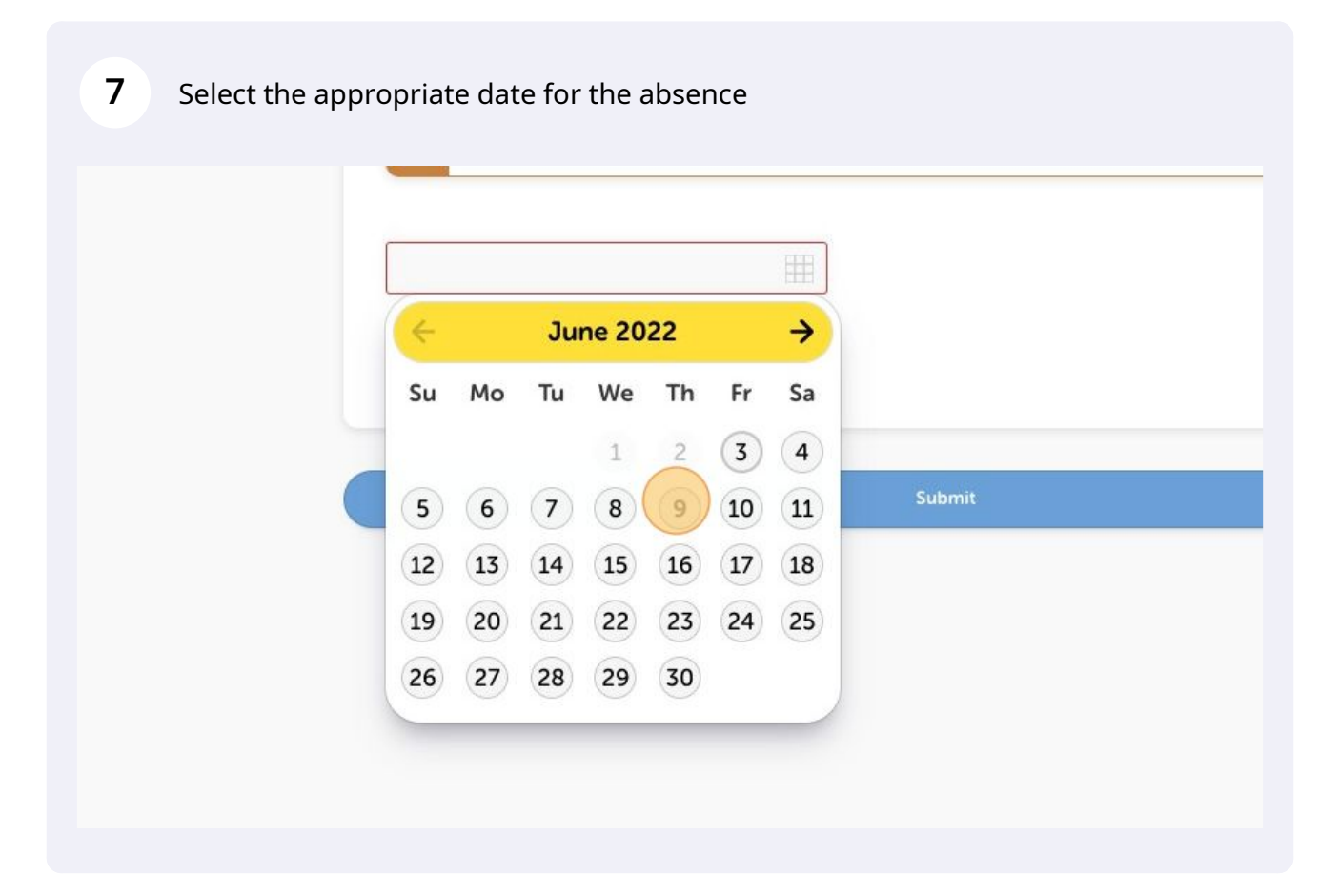

| 09/06/2022                 |        |  |
|----------------------------|--------|--|
| ✓ All Day                  |        |  |
| Leave an optional comment: |        |  |
| 1                          |        |  |
|                            |        |  |
|                            | Submit |  |

| 09/06/2022                | Ħ |  |
|---------------------------|---|--|
| ✓ All Day                 |   |  |
| eave an optional comment: |   |  |
| Sick                      |   |  |
|                           |   |  |
|                           |   |  |
|                           |   |  |
|                           |   |  |

## 10 Click "Close" and wait to receive a confirmation email with a Makeup Token from us

|            | Future absence created |   |
|------------|------------------------|---|
| () Exp     | Clase                  | - |
| 09/06/2022 |                        | _ |